## How to Update your DIA Account and add you Emergency Contact Information

Navigate to <u>www.DIAGlobal.org</u>

Log in to your DIA Account, and go to the "My Account" button

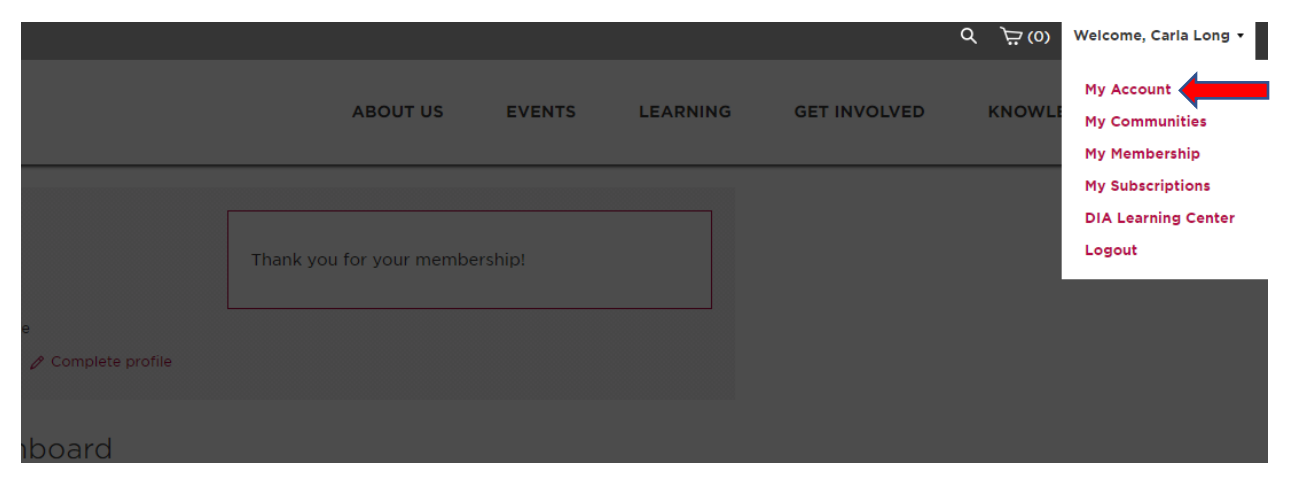

## Click on the "Edit Profile" button

| Carla<br>STATUS: M<br>Your Profile | EMBER<br>Is 45% Complete                                                          | Thank you for your men         | nbership!                                      |
|------------------------------------|-----------------------------------------------------------------------------------|--------------------------------|------------------------------------------------|
| 슈 MY DASHBOARD                     | My Dashboard                                                                      |                                |                                                |
| R MY MEMBERSHIP                    |                                                                                   | S                              |                                                |
|                                    |                                                                                   |                                | FACE-TO-FACE                                   |
|                                    | DIA/FDA Biostatistics Industry and Regulator Forum                                |                                |                                                |
|                                    | This event is now offered in a<br>new entirely virtual format.                    | May 27, 2020 - May<br>29, 2020 | Prepare for this event<br>Review presentations |
|                                    |                                                                                   | • Virtual Event                | Print receipt                                  |
|                                    |                                                                                   | Horsham, PA 19044              |                                                |
| NY TRANSCRIPTS                     |                                                                                   |                                | FACE-TO-FACE                                   |
| E DIA LEARNING C<br>CENTER         | DIA 2020 Global<br>This event is now offered in a<br>new entirely virtual format. | Annual Meeting                 | Prepare for this event                         |

## Scroll down to Emergency Contact and add "contact name" Contact relationship" and "contact phone:

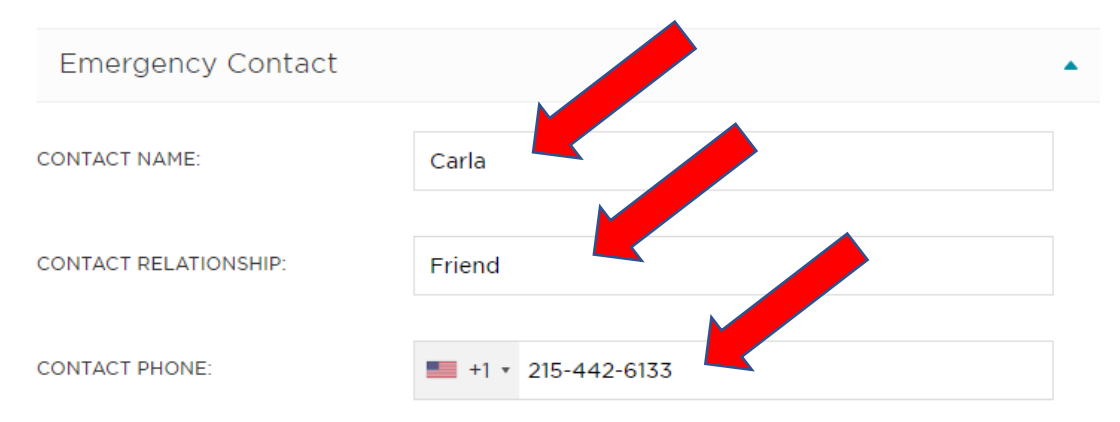

## Take a moment to update any other information including your interest areas

| Interest Areas * | •                                                                                                    |
|------------------|----------------------------------------------------------------------------------------------------|
| INTEREST AREAS:  | <ul> <li>Academic Health</li> <li>Centers/Investigative</li> <li>Advertising &amp;<br/>Promotion</li> <li>Sites</li> </ul> |
|                  | <ul> <li>Biotechnology</li> <li>Clinical Data<br/>Management</li> </ul>                                                    |
|                  | Clinical Data<br>Management / eClinical Effectiveness                                                                      |
|                  | CMC Combination Products                                                                                                   |
|                  | CMC/GMP Safety & Pharmacovigilance                                                                                         |
|                  | Clinical Research Clinical Supplies                                                                                        |
|                  | <ul> <li>Document &amp; Records<br/>Management</li> <li>Document Management<br/>/ eSubmissions</li> </ul>                  |
|                  | <ul> <li>eClinical</li> <li>Electronic Regulatory<br/>Submissions</li> </ul>                                               |
|                  |                                                                                                    |

**Click Save Changes.** 

SAVE CHANGES